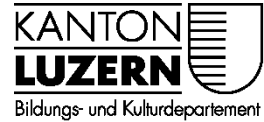

#### Berufsbildungszentrum Gesundheit und Soziales

01.06.2022 / MUB

## Zertifikat Installation für Smartphones im SLUZ-BYOD WLAN

Damit der Datenverkehr über das Internet, welcher mit SSL verschlüsselt ist (https), durchgescannt werden kann, muss das entsprechende Zertifikat installiert werden. Dafür muss das Root-Zertifikat von «Sluz-CA» installiert werden.

#### Hinweis

Das Zertifikat ermöglicht die SSL Inspection nur in den Luzerner Schulnetzwerken der Swisscom. In anderen Netzen ist die SSL Inspection mit diesem Zertifikat nicht möglich.

### Inhalt

| 1 | Zertifikat Import iOS (iPhone) | 1 |
|---|--------------------------------|---|
| 2 | Zertifikats-Import Android     | 6 |

# 1 Zertifikat Import iOS (iPhone)

| Interviewenderweiterweiterw | 1. | Öffnen Sie mit dem Smartphone die<br>Website<br>https://beruf.lu.ch/Berufslehre/Berufs<br>lehre im Betrieb/Berufsfachschule/<br>berufsbildungszentren/bbzg/ICT/WL<br>AN im Schulhaus |
|----------------------------------------------------------------------------------------------------|----|----------------------------------------------------------------------------------------------------|
| Diese Website versucht, ein<br>Konfigurationsprofil zu laden.<br>Darf sie das?<br>Ignorieren <sup>1</sup> Zulassen                                                                                                    | 1. | Konfigurationsprofil laden<br>« <b>Zulassen</b> » anwählen                                                                                                    |

| Profil geladen<br>Überprüfe das Profil in den<br>Einstellungen, wenn du es installieren<br>möchtest.<br>2 Schließen                                                                                                    | 2. Anschliessende Meldung mit<br>« <b>Schliessen</b> » bestätigen.                           |
|----------------------------------------------------------------------------------------------------|----------------------------------------------------------------------------------------------|
| Image: Swisscom       08:05         Image: Swisscom       Image: Swisscom         Image: Swisscom       Image: Swisscom | <ol> <li>«Einstellungen» öffnen</li> <li>«Profil geladen» auswählen.</li> </ol>              |
| Profil geladen                                                                                                    |                                                                                              |
| Image: Sluz-CA       08:05       6         Image: Sluz-CA       5                                                                                                    | <ol> <li>Das Profil «Sluz-CA» wird angezeigt.</li> <li>Auf «Installieren» klicken</li> </ol> |
| Signiert von Sluz-CA<br>Nicht überprüft<br>Enthält Zertifikat<br>Mehr Details                                                                                                    |                                                                                              |
| Geladenes Profil entfernen                                                                                                    |                                                                                              |

| Il Swisscom     08:05       Code eingeben Abbrechen                                                                                                    |               |                              |   | 7. | iPhone Code eingeben.             |
|----------------------------------------------------------------------------------------------------|---------------|------------------------------|---|----|-----------------------------------|
| 7 0                                                                                                    | Code eingeber | n<br>O O                     |   |    |                                   |
| 1                                                                                                    | 2<br>^BC      | 3<br>Def                     |   |    |                                   |
| сні<br>7                                                                                                    | <br>В         | мио<br>9                     |   |    |                                   |
| PQRS                                                                                                    | 0             | wxyz                         |   |    |                                   |
| Abbrecher                                                                                                    | o8:06         | <sup>8</sup><br>Installieren | > | 8. | Auf <b>«Installieren»</b> klicken |
| NICHT VERWALTETES ROOT-ZERTIFIKAT<br>Durch die Installation wird das<br>Zertifikat "Sluz-CA" zur Liste der<br>vertrauenswürdigen Zertifikate auf<br>deinem iPhone hinzugefügt. Websites<br>werden diesem Zertifikat erst<br>vertrauen, wenn es in den<br>Zertifikatsvertrauenseinstellungen<br>aktiviert wurde. |               |                              |   |    |                                   |
|                                                                                                    |               |                              |   |    |                                   |
| Die Authentizität von "Sluz-CA" kann<br>nicht überprüft werden.                                                                                                    |               |                              |   |    |                                   |
|                                                                                                    |               |                              |   |    |                                   |
|                                                                                                    |               |                              |   |    |                                   |

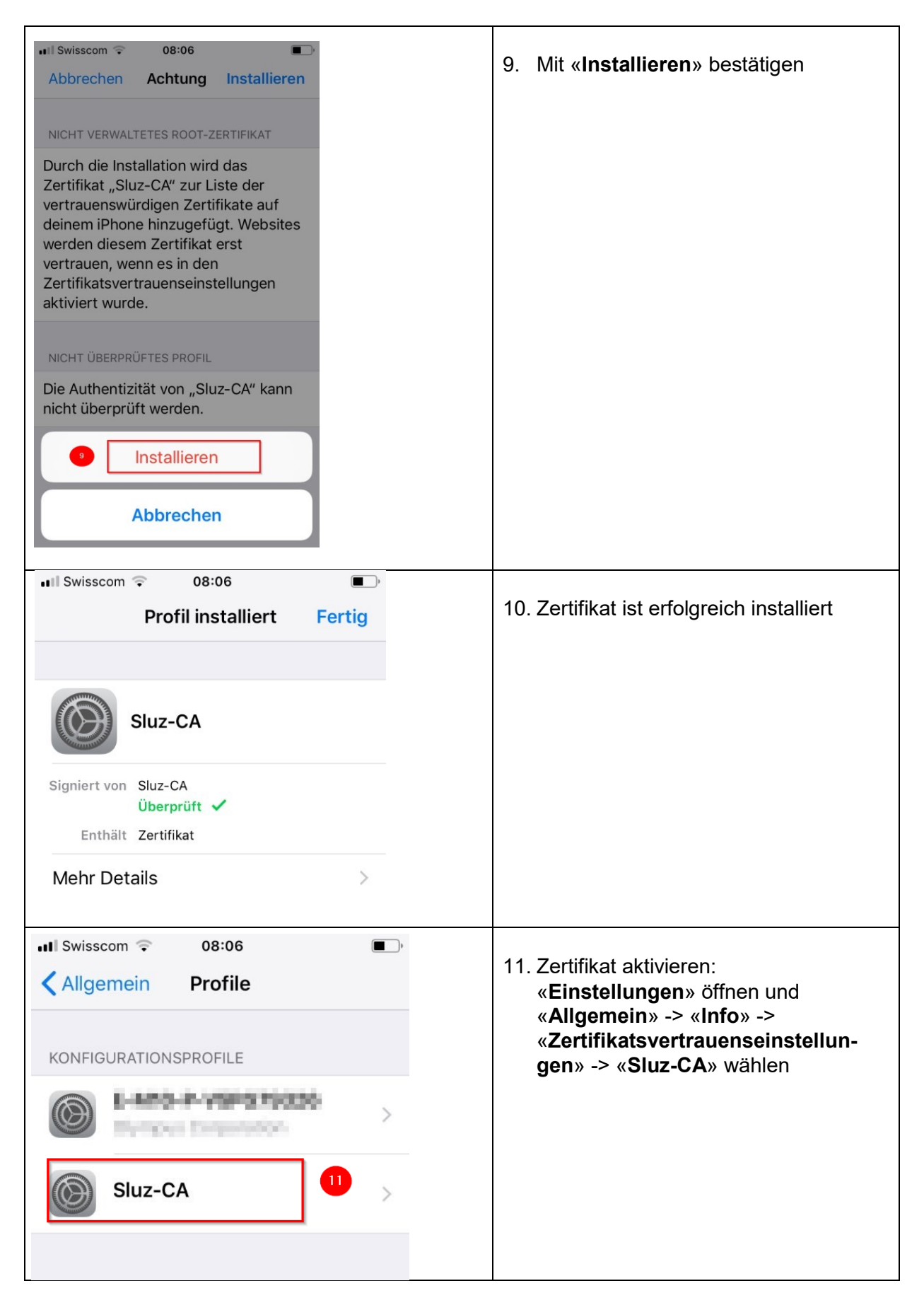

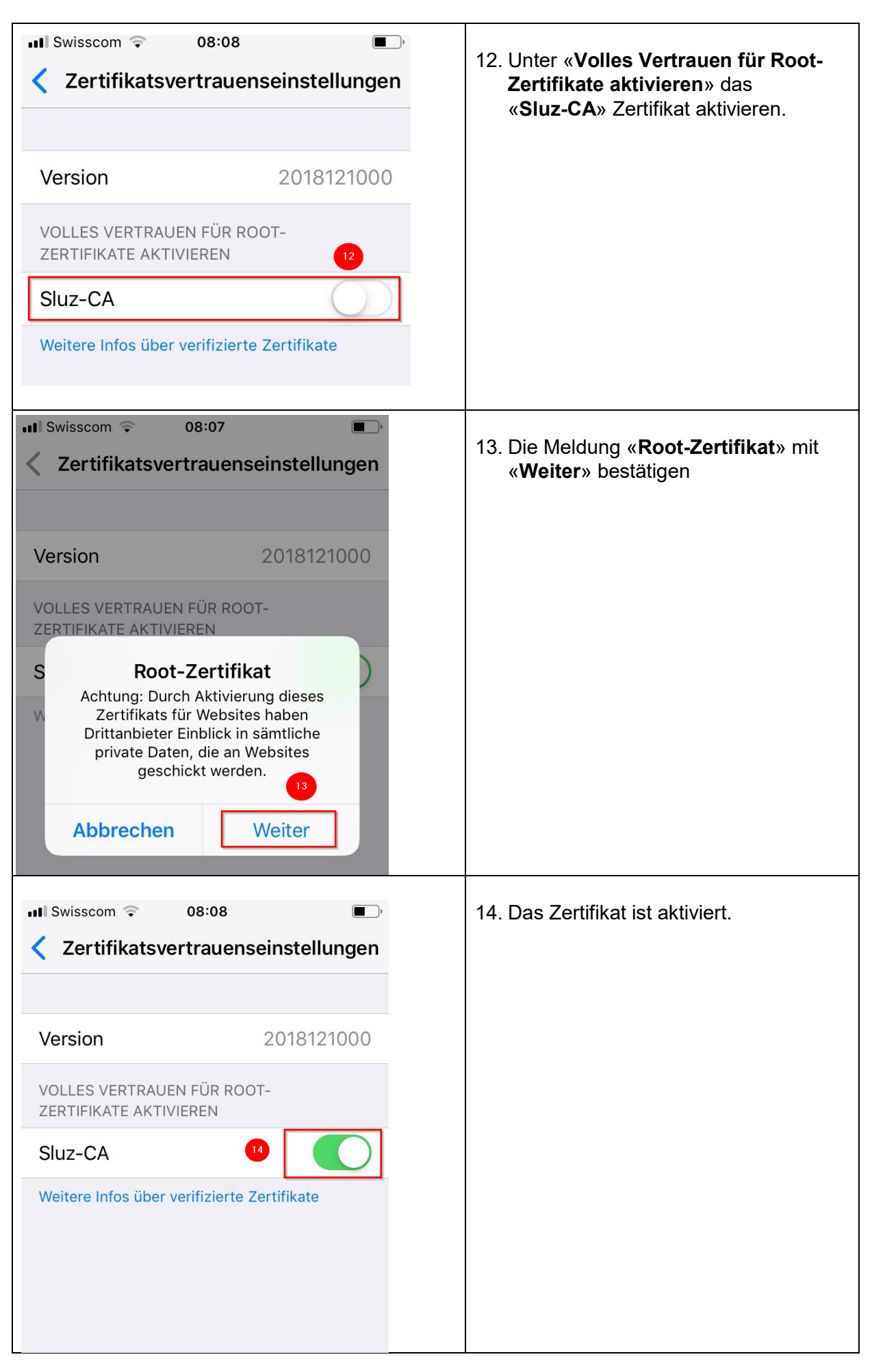

# 2 Zertifikats-Import Android

Wichtig: Das Einstellungsmenü beim Android Smartphone kann je nach Modell und Version abweichen.

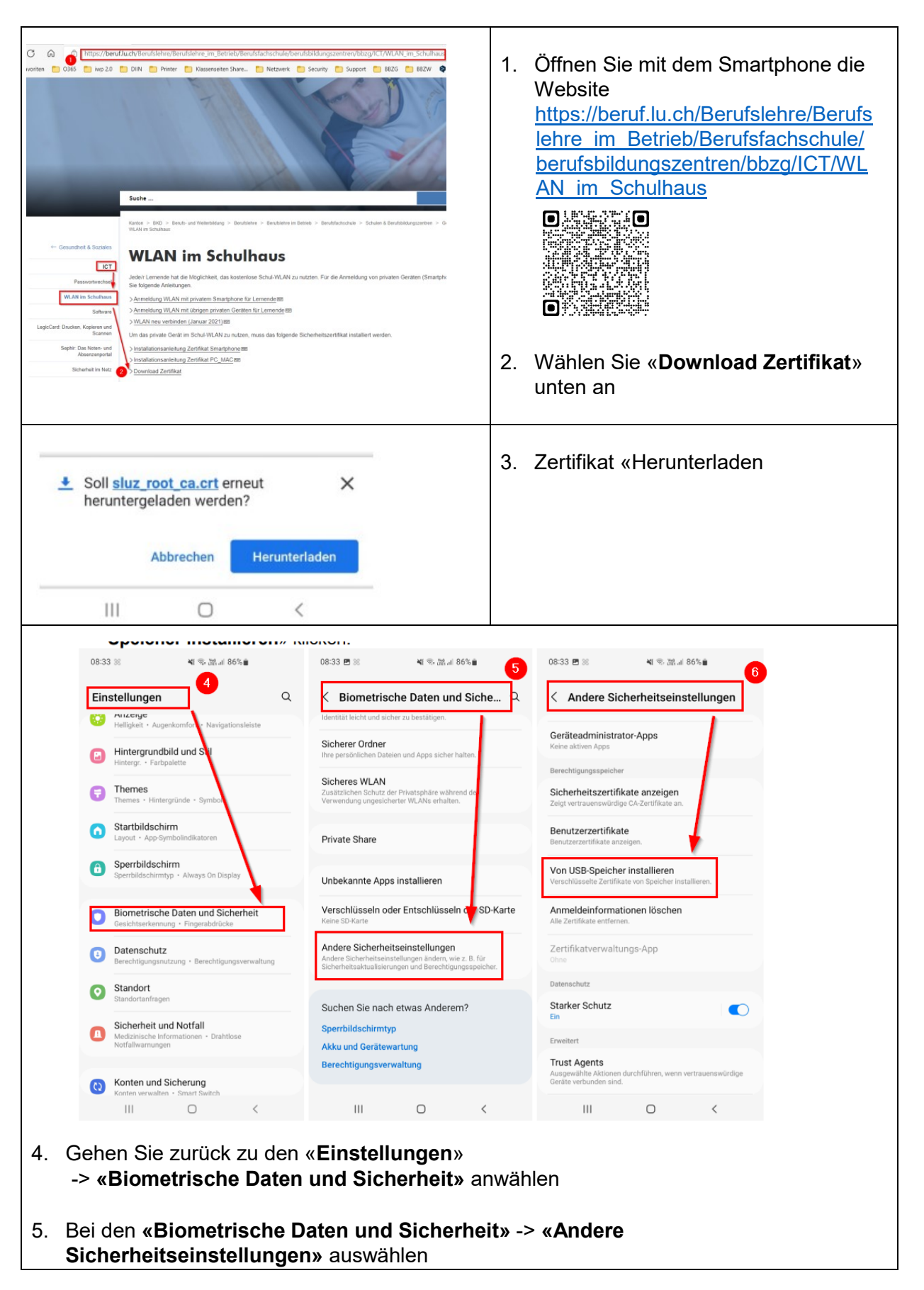

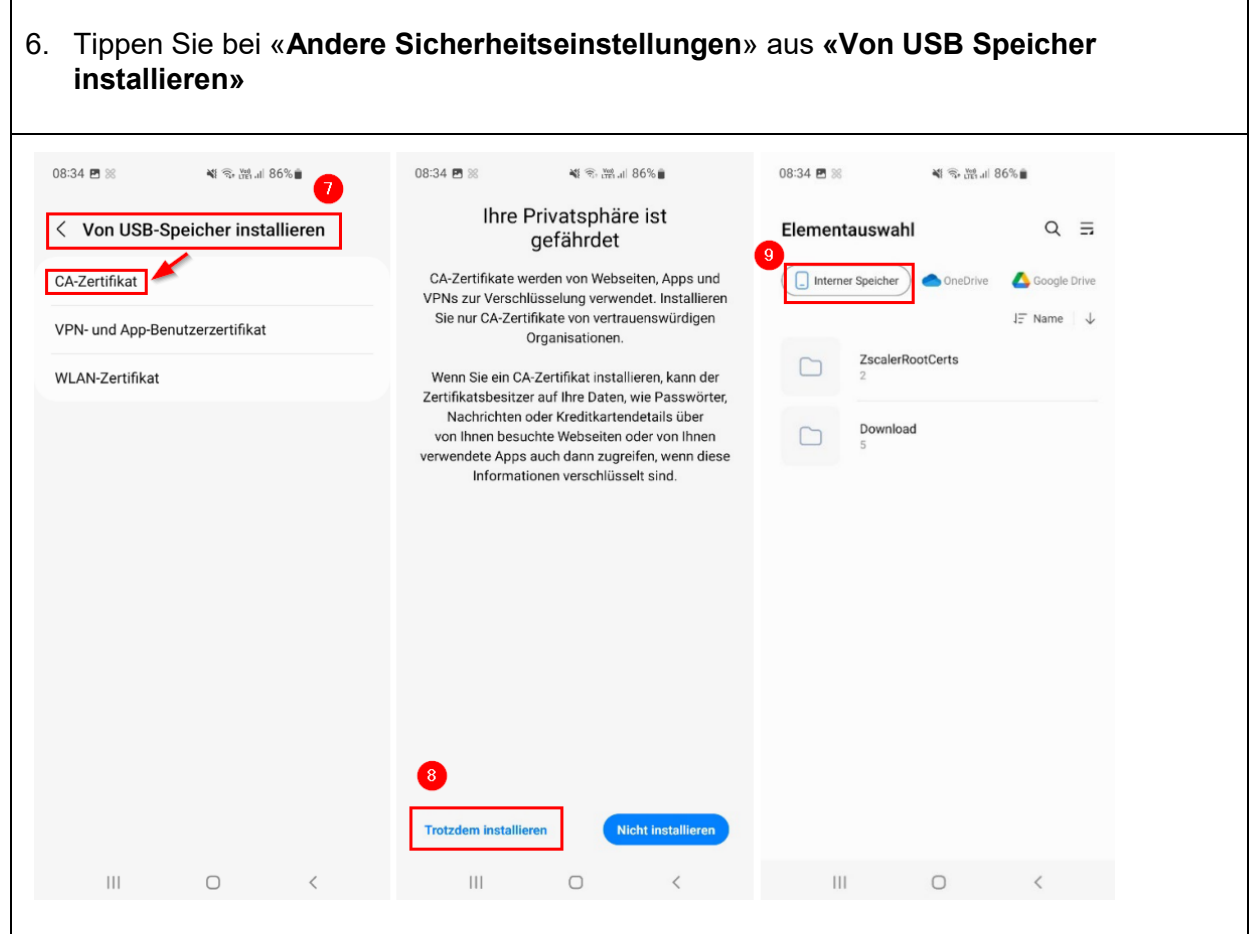

- 7. Bei «Von USB Speicher installieren» «CA-Zertifikat» auswählen.
- 8. Beim Hinweis «Ihre Privatsphäre ist gefährdet» auf «Trotzdem installieren» klicken
- 9. **«Interner Speicher»** anwählen und das heruntergeladenen Zertifikat auswählen (Download\_Zertifikat\_.cer) und installieren.